## IT Helpdesk

How-to Guide

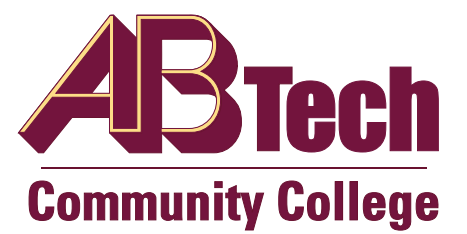

## How to set your Student Email to Star emails from ABTech

Filter your inbox to Star ABTech Emails

- a) Click Settings
  b) Click Settings
  c) Click Filters
- d) Click Create New Filter Create a new filter
- e) Enter @abtech.edu in the From field

| Filter      |
|-------------|
| From        |
| @abtech.edu |

f) Click Create Filter with this search

from:(@abtech.edu)

« back to search options

When a message arrives that matches this search:

Skip the Inbox (Archive it)

🔲 Mark as read

- g) Check Star it Star it
- h) Click Create filter

Update filter

i)

The following filters are applied to all incoming mail:

| Matches: <b>from:(@abtech.edu)</b><br>Do this: Star it |
|--------------------------------------------------------|
| Bo this. Star h                                        |

j) Edit the filter and choose Also apply filter to matching conversations.

Cancel I Also apply filter to matching conversations.

Click Update filter

k) Go back to Inbox and see Starred Emails.